## Exporting a schema map as a new template

To export a schema map as a new template

1. On the main menu, click **Tools > DataHub > Schema Map Manager**. The **Schema Map Manager** dialog opens. There are some properties with pre-mappings.

| Cameo DataHub Schema Map Manager<br>The Schema Map Manager allows you to view all of t<br>functionality to edit the mapping of the schema map.                                                                                                    | he schema ma       | aps in the system and also provides the                                                                                                    |                                     |  |
|----------------------------------------------------------------------------------------------------|--------------------|----------------------------------------------------------------------------------------------------|-------------------------------------|--|
| Source Type                                                                                                    | — т                | Farget Type                                                                                                    |                                     |  |
| Q- Type Filter Text                                                                                                    |                    | Q- Type Filter Text                                                                                                    |                                     |  |
| HP Application Lifecycle Management<br>HP Application Lifecycle Management<br>Dopet<br>HP Application Lifecycle Management<br>Dopet<br>HP Application Lifecycle Management<br>Dopet<br>HP Application Lifecycle Management<br>Dopet<br>HP Application Lifecycle Management<br>Dopet<br>HP Application Lifecycle Management<br>Dopet<br>HP Application Lifecycle Management<br>Dopet<br>HP Application Lifecycle Management<br>HP Application Lifecycle Management<br>Dopet<br>HP Application Lifecycle Management<br>HP Application Lifecycle Management<br>HP Application Lifecycle Mana | ~                  | Extended Requirement       Functional Requirement       Interface Requirement       Performance Requirement       Physical Requirement       Requirement       Usability Requirement       Remove Default       Deactivate       Delet |                                     |  |
| Object [IBM Rational DOORS::Schema map tem                                                                                                    | Requirement        | t [MagicDraw::Schema map template]                                                                                                    | Conversion Rule                     |  |
| Croated Thru(Poadonhu)                                                                                                    |                    |                                                                                                    |                                     |  |
| Created find(reduciny)                                                                                                    |                    |                                                                                                    |                                     |  |
| Last Modified By(Readonly)                                                                                                    |                    |                                                                                                    |                                     |  |
| Last Modified By(Readonly)                                                                                                    |                    |                                                                                                    |                                     |  |
| Last Modified By(Readonly)<br>Last Modified On(Readonly)<br>Object Heading                                                                                                    | Name               |                                                                                                    | Edit rule                           |  |
| Last Modified By(Readonly)<br>Last Modified On(Readonly)<br>Object Heading<br>Object Identifier(Readonly)                                                                                                    | Name<br>Id         |                                                                                                    | Edit rule<br>Edit rule              |  |
| Last Modified By(Readonly)<br>Last Modified On(Readonly)<br>Object Heading<br>Object Identifier(Readonly)<br>Object Number(Readonly)                                                                                                    | Name<br>Id         |                                                                                                    | Edit rule<br>Edit rule              |  |
| Last Modified By(Readonly)<br>Last Modified On(Readonly)<br>Object Heading<br>Object Identifier(Readonly)<br>Object Number(Readonly)<br>Object Short Text                                                                                                    | Name<br>Id         |                                                                                                    | Edit rule<br>Edit rule              |  |
| Last Modified By(Readonly)<br>Last Modified On(Readonly)<br>Object Heading<br>Object Identifier(Readonly)<br>Object Number(Readonly)<br>Object Short Text<br>Object Text                                                                                                    | Name<br>Id<br>Text |                                                                                                    | Edit rule<br>Edit rule<br>Edit rule |  |

2. Click Export. The Export Schema Map Wizard appears.

| 🛒 Export Schema Map Wizard                                                      | ×                                                                                                    |
|---------------------------------------------------------------------------------|----------------------------------------------------------------------------------------------------|
| Select the Data Source<br>Select the Source Data Source and Target Data Source. |                                                                                                    |
| Source Driver                                                                   | Target Driver<br>CSV<br>Caneo Systems Modeler<br>Multiled1_csm190sp3<br>BM Rational DOORS<br>IBM Rational DOORS Next Generation<br>OSLC Provider |
|                                                                                 | <back next=""> Finish Cancel</back>                                                                                                    |

Select the source and target driver of the map and click Next.
 Do one of the following:

• If any maps are not attribute-defined, select the box(es) in front of the maps and click the selected map to choose the type object, e.g., DOORS, to change it to generic type. Click **Next**.

| 1            | 🛒 Export Schema Map Wizard X                             |                       |                         |  |  |  |
|--------------|----------------------------------------------------------|-----------------------|-------------------------|--|--|--|
| Se           | Select the Existing Schema Map                           |                       |                         |  |  |  |
|              | Select the existing schema map by click a check box.     |                       |                         |  |  |  |
|              | Source Type                                              | Attribute: Value      | Target Type             |  |  |  |
|              | Folder::/Sandbox Project/Test150Attr                     | -                     | Package                 |  |  |  |
|              | Formal::/EasyStart/Requirements/User Requirements        | -                     | Package                 |  |  |  |
|              | Formal::/Sandbox Project/Test150Attr/New Module          | -                     | Package                 |  |  |  |
|              | Formal::/Sandbox/TestDTTFAV                              | -                     | Package                 |  |  |  |
| $\checkmark$ | Link::/EasyStart/Flows to                                | -                     | Dependency              |  |  |  |
|              | Link::/Sandbox Project/Test150Attr/DOORS Links           | -                     | DeriveReqt              |  |  |  |
| $\checkmark$ | Object::/EasyStart/Requirements/User Requirements $\sim$ | -                     | Requirement ~           |  |  |  |
|              | Object::/Sandbox Project/Test150Attr/New Module          | -                     | Requirement«CustomTypes |  |  |  |
|              | Project::/Sandbox Project                                | -                     | Package                 |  |  |  |
|              | Object::/Sandbox/TestDTTFAV                              | ObjType: ExReq        | Extended Requirement    |  |  |  |
|              | Object::/Sandbox/TestDTTFAV                              | ObjType: FnReq        | Functional Requirement  |  |  |  |
|              | Object::/Sandbox/TestDTTFAV                              | ObjType: PrReq        | Performance Requirement |  |  |  |
|              | Object::/Sandbox/TestDTTFAV                              | ObjType: PyReq        | Physical Requirement    |  |  |  |
|              | Object::/Sandbox/TestDTTFAV                              | ObjType: Req          | Requirement             |  |  |  |
|              |                                                          |                       |                         |  |  |  |
|              |                                                          | <back next=""></back> | Finish Cancel           |  |  |  |

• If any maps are attribute-defined, select all the box(es) in front of the maps that contain defined attributes and click the selected map to choose the type object, e.g., DOORS, to change it to generic type. Click **Next**.

| Attribute: Value | Target Type             |  |
|------------------|-------------------------|--|
| -                | Package                 |  |
| -                | Package                 |  |
| -                | Package                 |  |
| -                | Package                 |  |
| -                | Dependency              |  |
| -                | DeriveReqt              |  |
| -                | Requirement             |  |
| -                | Requirement«CustomTypes |  |
| -                | Package                 |  |
| ObjType: ExReq   | Extended Requirement    |  |
| ObjType: FnReq   | Functional Requirement  |  |
| ObjType: PrReq   | Performance Requirement |  |
| ObjType: PyReq   | Physical Requirement    |  |
| ObjType: Req     | Requirement v           |  |
|                  |                         |  |
|                  |                         |  |
|                  | Attribute: Value        |  |

5. Name the schema and the exported file. Click Finish.

| 🛒 Export Sch                               | nema Map Wizard                                                  |                                                                      |                    |                 | ×      |
|--------------------------------------------|------------------------------------------------------------------|----------------------------------------------------------------------|--------------------|-----------------|--------|
| Export Select<br>Fill in the info<br>file. | ed Schema Map to XML file<br>ormation of exporting schema map ar | nd browse to define fo                                               | or the filename an | d location of X | ML     |
| Schema Map ID:                             | DOORS_MagicDraw                                                  |                                                                      |                    |                 |        |
| Schema Name*:                              | export01                                                         |                                                                      |                    |                 |        |
| Description:                               |                                                                  |                                                                      |                    |                 |        |
|                                            |                                                                  |                                                                      |                    |                 |        |
|                                            |                                                                  |                                                                      |                    |                 |        |
|                                            |                                                                  |                                                                      |                    |                 |        |
|                                            |                                                                  |                                                                      |                    |                 |        |
|                                            |                                                                  |                                                                      |                    |                 |        |
|                                            |                                                                  |                                                                      |                    |                 |        |
|                                            |                                                                  |                                                                      |                    |                 |        |
|                                            |                                                                  |                                                                      |                    |                 |        |
|                                            |                                                                  |                                                                      |                    |                 |        |
|                                            |                                                                  |                                                                      |                    |                 |        |
| Exporting Date:                            | 10/17/19 3:41 PM                                                 |                                                                      |                    |                 |        |
| Export File*:                              | D:\DataHub\export01.xml                                          |                                                                      |                    |                 |        |
|                                            |                                                                  | <back< td=""><td>Next&gt;</td><td>Finish</td><td>Cancel</td></back<> | Next>              | Finish          | Cancel |

To import a schema map

- On the main menu, click Tools > DataHub > Schema Map Manager. The Schema Map Manager dialog opens.
   Click Import and choose the schema map file. The template will be updated with the new mapping.

## 📘 Cameo DataHub Schema Map Manager

## Cameo DataHub Schema Map Manager

The Schema Map Manager allows you to view all of the schema maps in the system and also provides the functionality to edit the mapping of the schema map.

| _   |                                                  |                        |                      |                            |                                       |  |
|-----|--------------------------------------------------|------------------------|----------------------|----------------------------|---------------------------------------|--|
| So  | urce Type                                        |                        | Tai                  | rget Type                  |                                       |  |
| 0   | ,⊤ Type Filter Text                              |                        | Q- Type Filter Text  |                            |                                       |  |
| l r | - 🗐 CSV                                          | ^                      | Design Constraint    |                            |                                       |  |
|     | IP Application Lifecycle Management              |                        | Extended Requirement |                            |                                       |  |
| ļĖ  | BIBM Rational DOORS                              |                        |                      |                            |                                       |  |
|     | 🛱 📑 Schema map template                          |                        |                      | Interface Requiremen       | ıt                                    |  |
|     | Formal                                           |                        |                      | Performance Require        | ment                                  |  |
|     | Length Object                                    |                        |                      | Physical Requirement       |                                       |  |
|     | 🖻 📑 Training                                     |                        |                      |                            |                                       |  |
|     | Eormal··/FasyStart/Requirements/Use Cases        | •                      |                      | Ca usekilik. Dessiineeseet | · · · · · · · · · · · · · · · · · · · |  |
|     |                                                  |                        |                      | Remove Default De          | activate Delete                       |  |
|     |                                                  |                        |                      |                            |                                       |  |
| Se  | ect Attribute to Sync                            |                        |                      |                            |                                       |  |
|     |                                                  |                        |                      |                            |                                       |  |
|     | Object [IBM Rational DOORS::Schema map template] | Requirement [MagicDraw | w::S                 | chema map template]        | Conversion Rule                       |  |
|     | Object Identifier(Readonly)                      |                        |                      |                            | ~                                     |  |
|     | Object Number(Readonly)                          | Id                     |                      |                            | Edit rule                             |  |
|     | Object Short Text                                | Documentation          |                      |                            | Edit rule                             |  |
|     | Object Text                                      | Name                   |                      |                            | Edit rule                             |  |
|     | DId Id                                           |                        |                      |                            |                                       |  |
|     | Outgoing Links Count(Readonly)                   |                        |                      |                            |                                       |  |
|     | Owner                                            |                        |                      |                            |                                       |  |
|     | Progress                                         | Text                   |                      |                            | Edit rule                             |  |
|     | RTF_ObjectType                                   |                        |                      |                            | ×                                     |  |
|     | ·                                                |                        |                      | Edit                       | Save Cancel                           |  |
|     |                                                  |                        |                      | Import Exp                 | Close                                 |  |

The updated template with the new mapping and without defined attributes.

 $\times$ 

| 🛒 Cameo DataHub Schema Map Manager                                                                                                    |                                      |                          |                                                  | ×              |
|----------------------------------------------------------------------------------------------------|--------------------------------------|--------------------------|--------------------------------------------------|----------------|
| Cameo DataHub Schema Map Manager<br>The Schema Map Manager allows you to view all of the schem<br>the schema map.                                                                                                    | na maps in the system and also provi | des the functionality to | o edit the mappin                                | g of           |
| Source Type                                                                                                    |                                      | Target Type              |                                                  |                |
| Q- Type Filter Text                                                                                                    |                                      | Q- Type Filter Text      |                                                  |                |
| IBM Rational DOORS         IBM Rational DOORS         IBM Rational DOORS         IBM Rational DOORS         Image: Schema map template         Image: Image: | ~                                    | E-¥ Cameo Syste          | ms Modeler<br>map template<br>tional Requirement | 10             |
| Select Attribute to Sync                                                                                                    |                                      | Remove Def <u>a</u> ult  | Deacţivate                                       | Delete         |
| Object [IBM Rational DOORS::Schema map template]                                                                                                    | Functional Requirement [Came         | Systems Modeler::Sc      | hema m Conv                                      | ersion R       |
| Absolute Number(Readonly) Created By(Readonly) Created On(Readonly) Created Thru(Readonly) Last Modified By(Readonly) Last Modified On(Readonly) ObjType Object Heading                                                                                                    |                                      |                          |                                                  | ^              |
|                                                                                                    |                                      | E                        | dit <u>S</u> ave                                 | <u>C</u> ancel |
|                                                                                                    |                                      | Import                   | Export                                           | Close          |

The updated template with the new attribute-defined mapping.